# ID : 6192 Permohonan tambahan fitur cetak sertifikat KMS (e-learning) PDAM Surabaya Pada Aplikasi E-Learning

Penambahan fitur cetak sertifikat untuk pelatihan offline. Alur cetak sertifikat:

- 1. Pelatihan SLP dilakukan secara offline.
- 2. Admin e-learning memasukkan daftar nama user yang hadir dalam SLP melalui login admin e-learning.
- 3. Peserta dapat mendownload sertifikat pelatihan di KMS/e-learning PDAM Surabaya dengan login masing-masing

pada aplikasi https://e-learning.pdam-sby.go.id/

| PDAM SURVA SEMBADA<br>KOTA SURABAYA | SERTIFIKAT                                                          |   |
|-------------------------------------|---------------------------------------------------------------------|---|
|                                     | diberikan kepada                                                    |   |
|                                     | telah berpartisipasi sebagai peserta<br>pada kegiatan               |   |
|                                     | yang diselenggarakan di<br>pada tanggal                             |   |
|                                     | Manajer Senior<br>Kelola Sumber Daya Manusia<br>M. Nuh Anton Besari | 3 |
|                                     | Nip. 1.98.01194                                                     |   |

#### Identifikasi kebutuhan:

### I. Menu Pelatihan Offline

1. Menambahkan fitur *menu pelatihan offline* untuk membuat sertifikat secara offline, dengan cara klik *menu pelatihan offline*. Setelah itu akan tampil form pelatihan offline, kemudian silahkan klik tombol tambah untuk membuat data sertifikat secara offline.

| MAIN                                                                    | Pelatihan Off | line             |                 |    |         |               |        |     | (                | Dashboard  | > Pelatil | an Offline |
|-------------------------------------------------------------------------|---------------|------------------|-----------------|----|---------|---------------|--------|-----|------------------|------------|-----------|------------|
| n Dashboard                                                             |               |                  |                 |    |         |               |        |     |                  |            |           |            |
| ONLINE LEARNING                                                         |               |                  |                 |    |         |               |        |     |                  |            | 🕂 Tami    | ah         |
| Jenis Kompetensi                                                        |               |                  |                 |    |         | <br>          |        |     |                  |            |           | =          |
| I Kompetensi                                                            |               |                  |                 |    |         |               |        |     |                  |            |           |            |
| Materi Kompetensi                                                       | Show 10       | ✓ entries        |                 |    |         |               |        |     | Search:          |            |           |            |
| Jadwal Pelatihan                                                        | NO 🌣 NO       | omor 🖕           | JENIS PELATIHAN | \$ | TAHUN . | NAMA PELATIAN | TEMPAT | ¢т. | ANGGAL PELATIHAN | •          | AKSI      | ¢          |
| OFFLINE LEARNING                                                        |               |                  |                 |    |         |               |        |     |                  |            |           |            |
| Pelatihan Offline                                                       |               |                  | SEMUA MATERI    | ,  |         |               |        |     |                  |            |           |            |
| BEST KNOWLEDGE                                                          | 10. 11        |                  | SLP             |    | 2024    | pel slp k     | pusat  | 2   | 024-01-12        |            | I 💼       |            |
| Kategori Topik                                                          | 9. 10         | )                | SLP             |    | 2024    | pel slp j     | pusat  | 2   | 024-01-11        |            | I 💼       |            |
| 🖉 Materi                                                                | 8. 9          |                  | SLP             |    | 2024    | pel slp i     | pusat  | 2   | 024-01-10        |            | c 💼       |            |
| BANK SOAL                                                               | 7. 8          |                  | SLP             |    | 2024    | pel slp h     | pusat  | 2   | 024-01-09        |            | I 💼       |            |
| 🖻 Data Soal                                                             | 6. 7          |                  | SLP             |    | 2024    | pel slp g     | pusat  | 2   | 024-01-08        |            | I 💼       |            |
| REKAP DATA                                                              | 5. 6          |                  | SLP             |    | 2024    | pel slp f     | pusat  | 2   | 024-01-07        |            | I 💼       |            |
| <ul> <li>Rekap Peserta Online</li> <li>Rekap Peserta Offline</li> </ul> | 4. 5          |                  | SLP             |    | 2024    | pel slp e     | pusat  | 2   | 024-01-06        |            | C 🛍       |            |
| Rekap Instruktur                                                        | 3. 4          |                  | SLP             |    | 2024    | pel slp d     | pusat  | 2   | 024-01-05        |            | I 💼       |            |
| <ul> <li>Rekap Evaluasi</li> <li>Rekap Kritik &amp; Saran</li> </ul>    | 2. 3          |                  | SLP             |    | 2024    | pel slp c     | pusat  | 2   | 024-01-04        |            | I 💼       |            |
| USULAN                                                                  | 1. 2          |                  | SLP             |    | 2024    | pel slp b     | pusat  | 2   | 024-01-03        |            | I 💼       |            |
| Q Data Usulan                                                           | Showing 1 t   | to 10 of 12 entr | ies             |    |         |               |        |     | Previou          | s <b>1</b> | 2         | Vext       |

- 2. Berikut ini tampilan setelah klik tombol tambah.
  - a. Untuk jenis pelatihan terdapat pilihan tombol drop down yaitu SLP Shared Learning Program atau IHT In House Training. Kemudian untuk pilihan jenis pelatihan nantinya akan berhubungan dengan format urutan nomer sertifikat karena nomer sertifikat dibuat berurutan secara otomatis dari sistem, akan tetapi untuk formatnya urutannya ditentukan dari pilihan SLP atau IHT. Contoh formatnya adalah 001/SLP/PDAM/2024, 002/SLP/PDAM/2024, 001/IHT/PDAM/2024. Dikarenakan ada aturan penomoran format urutan nomer otomatis dari sistem maka saat admin melakukan hapus data sertifikat pada nomor 002 akan tetapi setelahnya masih ada data sertifikat yang lainnya dengan nomer 003, 004 maka apabila admin membuat sertifikat baru untuk nomornya akan tetap berlanjut menjadi 005. Sedangkan apabila admin melakukan hapus data sertifikat pada nomor 002 dan tidak terdapat data sertifikat setelahnya, kemudian admin membuat sertifikat baru untuk nomornya akan tetap pada nomor 002 dan tidak terdapat data sertifikat setelahnya, kemudian admin membuat sertifikat baru untuk nomornya akan tetap pada nomor 002 dan tidak terdapat data sertifikat setelahnya, kemudian admin membuat sertifikat baru untuk nomornya akan tetap pada nomor 002 dan tidak terdapat data sertifikat setelahnya, kemudian admin membuat sertifikat baru untuk nomornya akan tetap pada nomor 002 dan tidak berlanjut ke nomor berikutnya.
  - b. Untuk *nama pelatihan* dan *tempat pelatihan* berupa jenis inputan manual.
  - c. Sedangkan untuk jenis *tanggal pelatihan* berupa inputan date picker. Kemudian untuk tahun di nomor sertikat akan otomatis mengikuti pengisian dari pilihan pada kolom tanggal pada bagian ini.
  - d. Terdapat validasi dan notifikasi bahwa sertifikat tidak dapat disimpan apabila belum melengkapi semua data pada form tersebut.

| MAIN                 | Tambah Pelatihan Offline  | Dashboard > Data Pelatihan Offline > Tambah |
|----------------------|---------------------------|---------------------------------------------|
| 🛱 Dashboard          |                           |                                             |
| ONLINE LEARNING      | Tambah                    |                                             |
| Jenis Kompetensi     | Jenis Pelatihan *         |                                             |
| Materi Kompetensi    | Pilih Jenis 🔹             |                                             |
| 🛗 🛛 Jadwal Pelatihan | Nama Pelatihan*           |                                             |
| OFFLINE LEARNING     | Masukkan Nama Pelatihan   |                                             |
| Pelatihan Offline    | Tempat Pelatihan*         |                                             |
| BEST KNOWLEDGE       | Masukkan Tempat Pelatihan |                                             |
| Kategori             | Tanggal Pelatihan *       |                                             |
| Topik                | Tanggal Mulai             |                                             |
| BANK SOAL            | <b>Eij Simpan</b> ← Batal |                                             |
| REKAP DATA           |                           |                                             |

3. Apabila data sertifikat berhasil disimpan maka akan tampil notifikasi seperti berikut ini. Kemudian untuk nomer sertifikat maka akan berurutan otomatis dari sistem. Untuk format 001/SLP/PDAM/2024, 002/SLP/PDAM/2024, 001/IHT/PDAM/2024.

| MAIN                                                                                        | Pelatihar             | n Offline        |                                                  |              |                        |                       |                          | Dashboard > Pelatihan Offline |
|---------------------------------------------------------------------------------------------|-----------------------|------------------|--------------------------------------------------|--------------|------------------------|-----------------------|--------------------------|-------------------------------|
| ONLINE LEARNING U Jenis Kompetensi Kompetensi Materi Kompetensi Jadwal Pelatihan            | <ul> <li>I</li> </ul> | Data berhasil di | simpan                                           |              |                        |                       |                          | + Tambah                      |
| OFFLINE LEARNING Pelatihan Offline BEST KNOWLEDGE Kategori                                  | Show                  | 10 v entries     | JENIS PELATIHAN $\Leftrightarrow$ Semua Materi v | TAHUN 🖕      | NAMA PELATIAN 🗘        | TEMPAT                | Search:                  | HAN 🗸 AKSI 🖨                  |
| Topik Materi                                                                                | 11.                   | 12               | SLP                                              | 2024         | contoh sertifikat      | kantor pusat PDAM SBY | 2024-01-18               | C 🛍                           |
| BANK SOAL                                                                                   | 10.<br>9.             | 11               | SLP                                              | 2024<br>2024 | pel slp k              | pusat                 | 2024-01-12               | c 💼                           |
| REKAP DATA                                                                                  | 8.                    | 9<br>8           | SLP                                              | 2024<br>2024 | pel slp i<br>pel slp h | pusat                 | 2024-01-10               | C 🛍                           |
| <ul> <li>Rekap Peserta Offline</li> <li>Rekap Instruktur</li> <li>Rekap Evaluasi</li> </ul> | 6.<br>5.              | 6                | SLP                                              | 2024         | pel slp g              | pusat                 | 2024-01-08<br>2024-01-07 | C 🛍                           |
| Rekap Kritik & Saran                                                                        | 4.                    | 5                | SLP                                              | 2024<br>2024 | pel sip e<br>pel sip d | pusat                 | 2024-01-06<br>2024-01-05 | c 💼                           |
| Data Usulan                                                                                 | 2.                    | 3                | SLP                                              | 2024         | pel slp c              | pusat                 | 2024-01-04               | G 🛍                           |

4. Terdapat fitur searching data disetiap kolom, kemudian data sertifikat juga bisa di edit maupun di hapus.

| MAIN Ch Dashboard                                            | Pelatiha | an Offline         |                 |   |         |                   |                       | Dashb                   | oard > Pelatiha | n Offline |
|--------------------------------------------------------------|----------|--------------------|-----------------|---|---------|-------------------|-----------------------|-------------------------|-----------------|-----------|
| ONLINE LEARNING<br>Jenis Kompetensi<br>Kompetensi            | -        |                    |                 |   |         |                   |                       |                         | 🕂 Tambal        |           |
| Materi Kompetensi                                            | Show     | v 10 🗸 entries     |                 |   |         |                   |                       | Search:                 |                 | 1         |
| OFFLINE LEARNING                                             | NO (     | NOMOR 🚽            | JENIS PELATIHAN | ¢ | TAHUN 🚽 | NAMA PELATIAN     | \$<br>TEMPAT          | \$<br>TANGGAL PELATIHAN | - AKSI          | \$        |
| Pelatihan Offline                                            |          |                    | SEMUA MATERI    | * |         |                   |                       |                         |                 |           |
| BEST KNOWLEDGE                                               | 11.      | 12                 | SLP             |   | 2024    | contoh sertifikat | kantor pusat PDAM SBY | 2024-01-18              | C 🛍             | 1         |
| Topik                                                        | 10.      | 11                 | SLP             |   | 2024    | pel slp k         | pusat                 | 2024-01-12              | C 🛍             |           |
| 🗹 Materi                                                     | 9.       | 10                 | SLP             |   | 2024    | pel slp j         | pusat                 | 2024-01-11              | I 💼             |           |
| BANK SOAL                                                    | 8.       | 9                  | SLP             |   | 2024    | pel slp i         | pusat                 | 2024-01-10              | ۵ 🖬             |           |
| Data Soal                                                    | 7.       | 8                  | SLP             |   | 2024    | pel slp h         | pusat                 | 2024-01-09              | C 🛍             |           |
| REKAP DATA                                                   | 6.       | 7                  | SLP             |   | 2024    | pel slp g         | pusat                 | 2024-01-08              | I 💼             |           |
| 🖉 Rekap Peserta Offline                                      | 5.       | 6                  | SLP             |   | 2024    | pel slp f         | pusat                 | 2024-01-07              | C 🛍             |           |
| <ul> <li>Rekap Instruktur</li> <li>Rekap Evaluasi</li> </ul> | 4.       | 5                  | SLP             |   | 2024    | pel slp e         | pusat                 | 2024-01-06              | 6 🖻             |           |
| 🗐 🛛 Rekap Kritik & Saran                                     | 3.       | 4                  | SLP             |   | 2024    | pel slp d         | pusat                 | 2024-01-05              | <b>a</b>        |           |
| USULAN                                                       | 2.       | 3                  | SLP             |   | 2024    | pel slp c         | pusat                 | 2024-01-04              | C 🛍             |           |
| Data Usulan                                                  | Show     | ving 1 to 10 of 13 | entries         |   |         |                   |                       | Previous                | 1 2 Ne          | ext       |
| MASTER                                                       |          |                    |                 |   |         |                   |                       |                         |                 |           |

5. Untuk fitur edit hanya bisa pada bagian data nama dan tempat pelatihan saja karena terdapat batasan dari sistem terkait dengan penomoran sertifikat yang dibuat secara otomatis.

| MAIN                                                                   | Edit Pelatihan Offline                                                                                   | Dashboard > Data Pelatihan Offline > Edit : |
|------------------------------------------------------------------------|----------------------------------------------------------------------------------------------------|---------------------------------------------|
| 🛱 Dashboard                                                            |                                                                                                    |                                             |
| ONLINE LEARNING           Jenis Kompetensi           Image: Kompetensi | Edit<br>Jenis Pelatihan *                                                                                |                                             |
| Materi Kompetensi                                                      | SLP - Shared Learning Program                                                                            |                                             |
| 🛗 🛛 Jadwal Pelatihan                                                   | Nama *                                                                                                   |                                             |
| BEST KNOWLEDGE                                                         | contoh sertifikat Offline<br>Tempat Pelatihan *<br>kantor pusat PDAM SBY Lantai 5<br>Tangnal Pelatihan * |                                             |
| BANK SOAL Data Soal                                                    | 2024-01-18                                                                                               |                                             |
| REKAP DATA                                                             | 🖺 Simpan 🗲 Batal                                                                                         |                                             |
| Rekap Evaluasi     Rekap Kritik & Saran                                | 2019 © PDAM SUrabaya. Knowledge Management System                                                        |                                             |

6. Apabila data sertifikat berhasil di edit maka akan tampil notifikasi seperti berikut ini

| MAIN                      | Pelatihan Offline |                 |         |                           |                                | Dashboar          | d → Pelatihan Offline |
|---------------------------|-------------------|-----------------|---------|---------------------------|--------------------------------|-------------------|-----------------------|
| යි Dashboard              |                   |                 |         |                           |                                |                   |                       |
| ONLINE LEARNING           |                   |                 |         |                           |                                |                   | 🕂 Tambah              |
| Jenis Kompetensi          |                   |                 |         |                           |                                |                   |                       |
| Kompetensi                |                   |                 |         |                           |                                |                   |                       |
| 🖉 Materi Kompetensi       | 🗸 🗸 Data berhasil | di ubah         |         |                           |                                |                   | ×                     |
| 🛗 🛛 Jadwal Pelatihan      | _                 |                 |         |                           |                                |                   |                       |
| OFFLINE LEARNING          | Show 10 🗸 entri   | es              |         |                           |                                | Search:           |                       |
| Pelatihan Offline         | NO 🗢 NOMOR 🚽      | JENIS PELATIHAN | TAHUN 🚽 | NAMA PELATIAN             | TEMPAT                         | TANGGAL PELATIHAN | 🖌 AKSI 🌐              |
| BEST KNOWLEDGE            |                   |                 |         |                           |                                |                   |                       |
| Kategori                  |                   |                 |         |                           |                                |                   |                       |
| Topik Topik               | 11. 12            | SLP             | 2024    | contoh sertifikat Offline | kantor pusat PDAM SBY Lantai 5 | 2024-01-18        | ۵ 🛍                   |
| 🗹 Materi                  | 10. 11            | SLP             | 2024    | pel slp k                 | pusat                          | 2024-01-12        | C 🛍                   |
| BANK SOAL                 | 9. 10             | SLP             | 2024    | pel slp j                 | pusat                          | 2024-01-11        | I 💼                   |
| Data soar                 | 8. 9              | SLP             | 2024    | pel slp i                 | pusat                          | 2024-01-10        | I 💼                   |
| REKAP DATA                | 7. 8              | SLP             | 2024    | pel slp h                 | pusat                          | 2024-01-09        | I 💼                   |
| 🖉 🛛 Rekap Peserta Offline | 6. 7              | SLP             | 2024    | pel slp g                 | pusat                          | 2024-01-08        | ۵ 🛍                   |

## II. Menu Rekap Peserta Offline

- 1. Merubah nama menu rekap peserta menjadi menu rekap peserta online.
- 2. Menambahkan fitur menu rekap peserta offline yang berfungsi untuk membuat daftar sertifikat kepada peserta yang telah mengikuti pelatihan secara offline, dengan cara klik *menu rekap peserta offline*. Setelah itu akan tampil form pelatihan offline, kemudian silahkan klik tombol tambah untuk membuat data peserta sertifikat secara offline.

| OFFL | Jadwal Pelatihan                          | Rekap Pel | atihan Offline            |   |              |                   | Dashboard > | Rekap P | elatiha | an Offline |
|------|-------------------------------------------|-----------|---------------------------|---|--------------|-------------------|-------------|---------|---------|------------|
|      | Pelatihan Offline                         |           |                           |   |              |                   |             | +       | Tamba   | ah         |
| BEST | KNOWLEDGE                                 |           |                           |   |              |                   |             |         | _       | _          |
|      | Kategori<br>Topik                         | Excel     |                           |   |              |                   | Search:     |         |         |            |
| Ľ    | Materi                                    | NO 🍝      | NAMA KARYAWAN             | ¢ | JUDUL MATERI | TANGGAL PELATIHAN | ÷           | ¢ #     |         | \$         |
| BANK | Data Soal                                 |           | SEMUA USER                | • |              |                   |             |         |         |            |
| REKA | P DATA                                    | 1.        | MOCHAMMAD ALIFFIANSYAH    |   | pel slp k    | 2024-01-12        |             | ₽       | *       | Û          |
|      | Rekap Peserta Online                      | 2.        | SITI MAYA WULANDARI       |   | pel slp k    | 2024-01-12        |             | ₽       | *       | Û          |
| 8    | Rekap Peserta Offline<br>Rekap Instruktur | 3.        | DZIKI HUDA PRASETYO       |   | pel slp k    | 2024-01-12        |             | ₽       | *       | Û          |
|      | Rekap Evaluasi                            | 4.        | Muhammad Nafi Alfanthariq |   | pel slp k    | 2024-01-12        |             | ₽       | *       | Û          |
| -    | кекар клик & Saran                        | 5.        | SITI MAYA WULANDARI       |   | pel slp j    | 2024-01-11        |             | ₽       | *       | Ô          |
|      | AN<br>Data Usulan                         | 6.        | MOCHAMMAD ALIFFIANSYAH    |   | pel slp j    | 2024-01-11        |             | ₽       | *       | Û          |
| MAST | TER                                       | Showing   | g 1 to 6 of 6 entries     |   |              |                   | Previou     | is 1    | N       | lext       |

- 3. Berikut ini tampilan setelah klik tombol tambah.
  - *a.* Untuk jenis *pelatihan offline* terdapat pilihan tombol *drop down* dengan tampilan data draft sertifikat berdasarkan dengan nama pelatihan telah dibuat pada menu pelatihan.
  - b. Sedangkan untuk *List Karyawan* juga berupa tombol *drop down* yang otomatis diambil dari database seluruh pegawai yang bisa melakukan absensi pada aplikasi personal assistant.
  - c. Terdapat validasi dan notifikasi bahwa data sertifikat peserta tidak dapat disimpan apabila belum melengkapi semua data pada form tersebut.

| OFFL | Jadwal Pelatihan                         | Tambah Peserta Pelatihan Offline Dashboard > Data Peserta Pelatihan Offline > Tamb                                                    | эh |
|------|------------------------------------------|----------------------------------------------------------------------------------------------------|----|
|      | Pelatihan Offline                        | Tambah                                                                                                    |    |
| BEST | KNOWLEDGE<br>Kategori<br>Topik<br>Materi | Pelatihan Offline*     List Karyawan *       Pilih Pelatihan Offline     Pilih Peserta Pelatihan Offline       List Karyawan Terpilih |    |
| BANK | SOAL<br>Data Soal                        | 🖺 Simpan 🗲 Batal                                                                                                    |    |
| REKA | P DATA                                   |                                                                                                    |    |
|      | Rekap Peserta Online                     |                                                                                                    |    |
|      | Rekap Peserta Offline                    |                                                                                                    |    |

4. Apabila data sertifikat peserta offline berhasil disimpan maka akan tampil notifikasi seperti berikut ini.

| Jadwal Pelatihan                                                        | Rekap Pelatihan Offline      |                           | Dashb             | oard 🔸 Rekap Pelatihan Offline |
|-------------------------------------------------------------------------|------------------------------|---------------------------|-------------------|--------------------------------|
| Pelatihan Offline                                                       |                              |                           |                   | 🕂 Tambah                       |
| BEST KNOWLEDGE                                                          |                              |                           |                   |                                |
| I Topik                                                                 | ✓ Data berhasil di simpan    |                           |                   | ×                              |
| BANK SOAL                                                               | Excel                        |                           | Search:           |                                |
| 🖻 Data Soal                                                             | NO 🔺 NAMA KARYAWAN           | JUDUL MATERI              | TANGGAL PELATIHAN | ¢ # ≎                          |
| REKAP DATA                                                              | SEMUA USER                   | ·                         |                   |                                |
| <ul> <li>Rekap Peserta Online</li> <li>Rekap Peserta Offline</li> </ul> | 1. MOCHAMMAD ALIFFIANSYAH    | pel slp k                 | 2024-01-12        | ⊖ ≛ @                          |
| <ul> <li>Rekap Instruktur</li> <li>Rekap Evaluasi</li> </ul>            | 2. SITI MAYA WULANDARI       | pel slp k                 | 2024-01-12        | 🔒 🚣 🛍                          |
| Rekap Kritik & Saran                                                    | 3. DZIKI HUDA PRASETYO       | pel slp k                 | 2024-01-12        | 🖨 📥 🛍                          |
| USULAN                                                                  | 4. Muhammad Nafi Alfanthariq | pel slp k                 | 2024-01-12        | 🔒 🚣 🛍                          |
| 🝳 Data Usulan                                                           | 5. SITI MAYA WULANDARI       | pel slp j                 | 2024-01-11        | 🖶 🚣 🛍                          |
| MASTER                                                                  | 6. MOCHAMMAD ALIFFIANSYAH    | pel slp j                 | 2024-01-11        | 🔒 🚣 🛍                          |
| Petunjuk Aplikasi                                                       | 7. SITI MAYA WULANDARI       | contoh sertifikat Offline | 2024-01-18        | 🔒 🕹 🛍                          |
|                                                                         | Showing 1 to 7 of 7 entries  |                           |                   | Previous 1 Next                |

5. Terdapat fitur searching data disetiap kolom, maupun search berdasarkan judul materi pelatihan.

| Jadwal Pelatihan                                                    | Rekap Pe | latihan Offline           |   |                           |   |                   | Dashboard > F | tekap Pela | tihan Offline. |  |  |
|---------------------------------------------------------------------|----------|---------------------------|---|---------------------------|---|-------------------|---------------|------------|----------------|--|--|
| Pelatihan Offline                                                   |          |                           |   |                           |   |                   |               | 🕂 Tar      | mbah           |  |  |
| BEST KNOWLEDGE                                                      |          |                           |   |                           |   |                   |               |            | _              |  |  |
| Topik<br>Materi                                                     | Excel    |                           |   |                           |   |                   |               | Search:    |                |  |  |
|                                                                     | NO 🍝     | NAMA KARYAWAN             | ¢ | JUDUL MATERI              | ¢ | TANGGAL PELATIHAN | <b>v</b> \$   | #          | ¢              |  |  |
| BANK SOAL                                                           |          | SEMUA USER                | • |                           |   |                   |               |            |                |  |  |
| REKAP DATA                                                          | 1.       | MOCHAMMAD ALIFFIANSYAH    |   | pel slp k                 |   | 2024-01-12        |               | ₽ 4        | <b>L</b> 🗇     |  |  |
| 🖉 🛛 Rekap Peserta Online                                            | 2.       | SITI MAYA WULANDARI       |   | pel slp k                 |   | 2024-01-12        |               | <b>⊖</b> 4 | <b>b</b>       |  |  |
| <ul> <li>Rekap Peserta Offline</li> <li>Rekap Instruktur</li> </ul> | 3.       | DZIKI HUDA PRASETYO       |   | pel slp k                 |   | 2024-01-12        |               |            | <b>L</b> 🗇     |  |  |
| 🖉 Rekap Evaluasi                                                    | 4.       | Muhammad Nafi Alfanthariq |   | pel slp k                 |   | 2024-01-12        |               | e 4        | <b>5</b> 🖞     |  |  |
| 🖉 Rekap Kritik & Saran                                              | 5.       | SITI MAYA WULANDARI       |   | pel slp j                 |   | 2024-01-11        |               | ₽ 4        | <b>5</b>       |  |  |
| usuLAN                                                              | б.       | MOCHAMMAD ALIFFIANSYAH    |   | pel slp j                 |   | 2024-01-11        |               | ₿ 4        | L 🗇            |  |  |
|                                                                     | 7.       | SITI MAYA WULANDARI       |   | contoh sertifikat Offline |   | 2024-01-18        |               | ⊖ 4        | <b>⊾</b> ∰     |  |  |
| Instruktur     Petunjuk Aplikasi                                    | Showin   | ig 1 to 7 of 7 entries    |   |                           |   |                   | Previous      | 1          | Next           |  |  |

6. Terdapat juga fitur data sertifikat peserta offline bisa di cetak, kemudian di download dengan format pdf dan data juga dapat dihapus dari aplikasi tersebut.

| OFFLI | Jadwal Pelatihan<br>NE LEARNING | Rekap Pel | latihan Offline           |    |                           |   | Dash              | board > I | Rekap Pel   | atihan Of   | ffline |
|-------|---------------------------------|-----------|---------------------------|----|---------------------------|---|-------------------|-----------|-------------|-------------|--------|
| ۵     | Pelatihan Offline               |           |                           |    |                           |   |                   |           | <b>+</b> Ta | ambah       |        |
| BEST  | KNOWLEDGE                       |           |                           |    |                           |   |                   |           |             |             | -      |
|       | Kategori                        | Dural     |                           |    |                           |   |                   |           |             |             |        |
|       | Topik                           | Excel     |                           |    |                           |   | Search:           |           |             |             |        |
| C     | Materi                          | NO 🗖      | NAMA KARYAWAN             | \$ | JUDUL MATERI              | ¢ | TANGGAL PELATIHAN | ¢         | #           | ¢           |        |
| BANK  | SOAL                            |           |                           |    |                           |   |                   |           |             |             |        |
| Ð     | Data Soal                       |           | SEMUA USER                | Ŧ  |                           |   |                   |           |             |             |        |
| REKA  | PDATA                           | 1.        | MOCHAMMAD ALIFFIANSYAH    |    | pel slp k                 |   | 2024-01-12        |           | 0           | ± û         |        |
|       | Rekap Peserta Online            | 2.        | SITI MAYA WULANDARI       |    | pel slp k                 |   | 2024-01-12        |           | ₽.          | 📩 🛍         |        |
|       | Rekap Peserta Offline           | 3         | DZIKI HUDA PRASETVO       |    | pel sin k                 |   | 2024-01-12        |           | Δ.          | <b>↓</b> m̂ |        |
|       | Rekap Instruktur                |           |                           |    | por orp rt                |   |                   |           |             |             | 4      |
|       | Rekap Evaluasi                  | 4.        | Muhammad Nafi Alfanthariq |    | pel slp k                 |   | 2024-01-12        |           | ₽.          | 📩 🛍         |        |
|       | Rekap Kritik & Saran            | 5.        | SITI MAYA WULANDARI       |    | pel slp j                 |   | 2024-01-11        |           | ₽.          | ± û         |        |
| USUL  | N Data Usulan                   | 6.        | MOCHAMMAD ALIFFIANSYAH    |    | pel slp j                 |   | 2024-01-11        |           | e,          | ± 🕯         |        |
|       |                                 | 7.        | SITI MAYA WULANDARI       |    | contoh sertifikat Offline |   | 2024-01-18        |           | ₽.          | ± 🛍         |        |
|       | Instruktur                      | Showin    | g 1 to 7 of 7 entries     |    |                           |   |                   | Previous  | 1           | Next        | -      |
| Ð     | Petunjuk Aplikasi               |           |                           |    |                           |   |                   |           |             |             |        |

7. Pada aplikasi ini juga terdapat fitur export seluruh data sertifikat peserta offline dengan format excel.

| Jadwal Pelatihan                                                    | Rekap Pe | Rekap Pelatihan Offline Dashboard > Rekap Pelatihan Offline |    |                           |    |                   |          |       |       |     |  |
|---------------------------------------------------------------------|----------|-------------------------------------------------------------|----|---------------------------|----|-------------------|----------|-------|-------|-----|--|
| Pelatihan Offline                                                   |          |                                                             |    |                           |    |                   |          | + Te  | ambah |     |  |
| BEST KNOWLEDGE                                                      | Exce     |                                                             |    |                           |    |                   | Search:  |       |       | ]   |  |
| Materi                                                              | NO 🍝     | NAMA KARYAWAN                                               | \$ | JUDUL MATERI              | \$ | TANGGAL PELATIHAN | \$       | #     |       | ¢   |  |
| BANK SOAL                                                           |          | SEMUA USER                                                  | v  |                           |    |                   |          |       |       |     |  |
| REKAP DATA                                                          | 1.       | MOCHAMMAD ALIFFIANSYAH                                      |    | pel slp k                 |    | 2024-01-12        |          | . ⊖ . | 📩 🛍   | I . |  |
| Rekap Peserta Online                                                | 2.       | SITI MAYA WULANDARI                                         |    | pel slp k                 |    | 2024-01-12        |          | ₽.    | 📩 🛍   | í - |  |
| <ul> <li>Rekap Peserta Offline</li> <li>Rekap Instruktur</li> </ul> | З.       | DZIKI HUDA PRASETYO                                         |    | pel slp k                 |    | 2024-01-12        |          | ₽.    | 📥 🛍   | ſ   |  |
| Rekap Evaluasi                                                      | 4.       | Muhammad Nafi Alfanthariq                                   |    | pel slp k                 |    | 2024-01-12        |          | ₽.    | 📩 🛍   | í - |  |
| Rekap Kritik & Saran                                                | 5.       | SITI MAYA WULANDARI                                         |    | pel slp j                 |    | 2024-01-11        |          | ₽.    | ± 🕯   | ſ   |  |
| USULAN 📿 Data Usulan                                                | 6.       | MOCHAMMAD ALIFFIANSYAH                                      |    | pel slp j                 |    | 2024-01-11        |          | ₽.    | ± 🕯   | i - |  |
| MASTED                                                              | 7.       | SITI MAYA WULANDARI                                         |    | contoh sertifikat Offline |    | 2024-01-18        |          | ₽.    | ± 🕯   | I I |  |
| La Instruktur                                                       | Showin   | ng 1 to 7 of 7 entries                                      |    |                           |    |                   | Previous | 1     | Next  | t   |  |
| 🖻 🛛 Petunjuk Aplikasi                                               |          |                                                             |    |                           |    |                   |          |       |       |     |  |

## III. Menu History Offline di Login Peserta

- 1. Merubah nama menu histori tes menjadi menu histori online.
- 2. Menambahkan fitur menu histori offline yang berfungsi untuk mendownload hasil sertifikat peserta yang telah mengikuti pelatihan secara offline, dengan cara mengarahkan kursor ke ikon profil kemudian klik *histori offline*. Setelah itu akan tampil form histori offline seperti gambar berikut ini.

|         |                                      |                  | # BERANDA | ONLINE LEARNING | ୍ଲ USULAN | O         |               |
|---------|--------------------------------------|------------------|-----------|-----------------|-----------|-----------|---------------|
|         |                                      |                  |           |                 |           | 🛔 PF      | ROFIL         |
|         |                                      |                  |           |                 |           | ЭH        | STORI ONLINE  |
| Beranda | > Offline Learning > Histori Offline |                  |           |                 |           | эн        | STORI OFFLINE |
| Show 1  | 0 v entries                          |                  |           |                 | Search    | енкі<br>: | ELUAR         |
| No ^    | Nama Pelatihan                       | Tanggal Pelatiha | in        | Nomor           |           | ♦ Se      | rtifikat \$   |
| 1.      | pel slp k                            | 2024-01-12       |           | 011/SLP/PDAM/20 | 24        | ₽         | *             |
| 2.      | pel slp j                            | 2024-01-11       |           | 010/SLP/PDAM/20 | 24        | +         | *             |
| 3.      | contoh sertifikat Offline            | 2024-01-18       |           | 012/SLP/PDAM/20 | 24        | •         | *             |
| Showing | 1 to 3 of 3 entries                  |                  |           |                 |           | Previous  | 1 Next        |
|         |                                      |                  |           |                 |           |           |               |
|         |                                      |                  |           |                 |           |           |               |
|         |                                      |                  |           |                 |           |           |               |

3. Terdapat juga fitur data sertifikat peserta offline yabg bisa di cetak maupun di download dengan format pdf dari aplikasi tersebut.

| Beranda > Offline Learning > Histori Offline         Show 10 • entries       Search:                                                                                                    |        |                                         | ∰ BER/            | ANDA 🖉 ONLINE LEARNING | ଲ୍ଲ USULAN |                 |
|----------------------------------------------------------------------------------------------------|--------|-----------------------------------------|-------------------|------------------------|------------|-----------------|
| Beranda > Offline Learning > Histori Offline         Show 10 • entries       Search:                                                                                                    |        |                                         |                   |                        |            |                 |
| Beranda > Offline Learning > Histori Offline   Show 10 • entries     No • Nama Pelatihan   • Tanggal Pelatihan   • Nomor   • Sertifikat   1.   pel sip k   2024-01-12   011/SLP/PDAM/2024   • *   2.   pel sip j   2024-01-13   010/SLP/PDAM/2024   • *   • entries     Previous     1     No • Nama Pelatihan     • Tanggal Pelatihan     • Nomor     • Sertifikat     • Di 2024-01-12     • Di 2024-01-13     • Di 2024-01-18     • Di 2/SLP/PDAM/2024     • Di 2/SLP/PDAM/2024     • Di 2/S                                                                                                    |        |                                         |                   |                        |            |                 |
| Show 10 • entries     No • Nama Pelatihan • Tanggal Pelatihan • Nomor     I. pel slp k 2024-01-12     Olip 2024-01-12     Olip 2024-01-12     Olip 2024-01-13     Olip 2024-01-18     Olip 2024-01-18     Olip 2024-01-18     Previous 1     Not     Previous 1     Not     Not     Not     Not     Not     Not     Not     Not     Not     Not     Not     Not     Not     Not     Not     Previous     Not     Previous     Not     Not     Not     Previous     Not     Previous     Not     Not     Not     Previous     Not     Not     Previous     Not     Previous                                                                                                    | Berand | la > Offline Learning > Histori Offline |                   |                        |            |                 |
| No *       Nama Pelatihan       Image Tangga Pelatihan       Nomor       Image Sertifikat       Image Sertifikat         1.       pel slp k       2024-01-12       011/SLP/PDAM/2024       Image Sertifikat       Image Sertifikat       Image Serifikat       Image Sertifikat | Show[  | 10 v entries                            |                   |                        | Search     | :               |
| 1.       pel sip k       2024-01-12       011/SLP/PDAM/2024                                                                                                    | No     | Nama Pelatihan                          | Tanggal Pelatihan |                        |            |                 |
| 2.       pel slp j       2024-01-11       010/SLP/PDAM/2024                                                                                                    | 1.     | pel slp k                               | 2024-01-12        | 011/SLP/PDAM/20        | 024        | ⊕ ≛             |
| 3.     contoh sertifikat Offline     2024-01-18     012/SLP/PDAM/2024       Showing 1 to 3 of 3 entries     Previous     1                                                                                                    | 2.     | pel slp j                               | 2024-01-11        | 010/SLP/PDAM/20        | 024        | ⊖ ≛             |
| Showing 1 to 3 of 3 entries Previous 1 Next                                                                                                    | 3.     | contoh sertifikat Offline               | 2024-01-18        | 012/SLP/PDAM/20        | 024        | ⊖ ±             |
|                                                                                                    | Showir | ng 1 to 3 of 3 entries                  |                   |                        |            | Previous 1 Next |
|                                                                                                    |        |                                         |                   |                        |            |                 |
|                                                                                                    |        |                                         |                   |                        |            |                 |

4. Terdapat fitur search data berdasarkan *nama pelatihan dan nomor sertifikat pelatihan*.

|                                        | ∦ BERANDA         | B ONLINE LEARNING |            |      |
|----------------------------------------|-------------------|-------------------|------------|------|
|                                        |                   |                   |            |      |
|                                        |                   |                   |            |      |
| Beranda > Offline Learning > Histori O | ffline            |                   |            |      |
| Show 10 v entries                      |                   |                   | Search:    |      |
| No 🔺 Nama Pelatihan                    | Tanggal Pelatihan | Nomor             | Sertifikat | Å    |
| 1. pel slp k                           | 2024-01-12        | 011/SLP/PDAM/2024 | e *        |      |
| 2. pel slp j                           | 2024-01-11        | 010/SLP/PDAM/2024 | <b>⊖</b> ± |      |
| 3. contoh sertifikat Offline           | 2024-01-18        | 012/SLP/PDAM/2024 | ⊖ ±        |      |
| Showing 1 to 3 of 3 entries            |                   |                   | Previous 1 | Next |
|                                        |                   |                   |            |      |
|                                        |                   |                   |            |      |